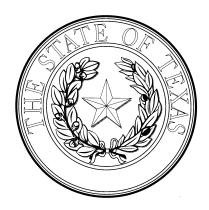

## **TEXAS DEPARTMENT OF HOUSING AND COMMUNITY AFFAIRS**

## Serv-U (File Transfer System) Step-by-Step Guide

1. Log into TDHCA's Serv-U (file transfer) system at <a href="https://sf-files.tdhca.state.tx.us/">https://sf-files.tdhca.state.tx.us/</a> with your assigned Login ID and password.

| Tex                                                                                                    | as Department of Housing<br>and Community Affairs                                                                                                    |
|----------------------------------------------------------------------------------------------------|----------------------------------------------------------------------------------------------------|
| Texas Department o                                                                                                    | of Housing & Community Affairs                                                                                                    |
| I Y                                                                                                    | ou have been logged out.                                                                                                    |
| Login ID:                                                                                                    | maverickcountycshc                                                                                                    |
| Password:                                                                                                    | •••••                                                                                                    |
| Language:                                                                                                    | English 🗸                                                                                                    |
| Reme                                                                                                    | Login                                                                                                    |
| 🔅 🕸 Recover Password                                                                                                    | 13                                                                                                    |
| You are accessing a Texas De<br>information system. Unauthoriz<br>subject to security testing and r<br>criminal prosecution. Users of t<br>privacy except as otherwise pro | partment of Housing and Community Affairs<br>ed use is prohibited, and usage may be<br>monitoring. Misuse of this system is subject to<br>this system should have no expectation of<br>povided by applicable privacy laws. |

2. To upload a file, click the green "up" arrow/"Upload" button on the tool bar in the middle of the screen.

| Texas Department of Housing<br>and Community Atfairs | Web Client      |            |               |                 | _                   |
|------------------------------------------------------|-----------------|------------|---------------|-----------------|---------------------|
| 🕼 📦 🗭 🔯 Home                                         |                 |            |               |                 |                     |
| 📋 Home 🕧                                             |                 |            |               |                 |                     |
| Parent Directory                                     | 🔛 New Directory | 🗂 Open   🔶 | Upload   😤 Do | wnload   🗙 Dele | te   More Actions 🗸 |
| Name                                                 | <u>^</u>        | Ur         | Dioad         |                 |                     |
| Home     Home     Name                               | 🔛 New Directory | Dpen   🔶   | Upload   😤 Do | wnload   🗙 Dele | te   More Actions   |

3. An "Upload" pop-up screen will appear. Click the "Browse..." button to locate your file.

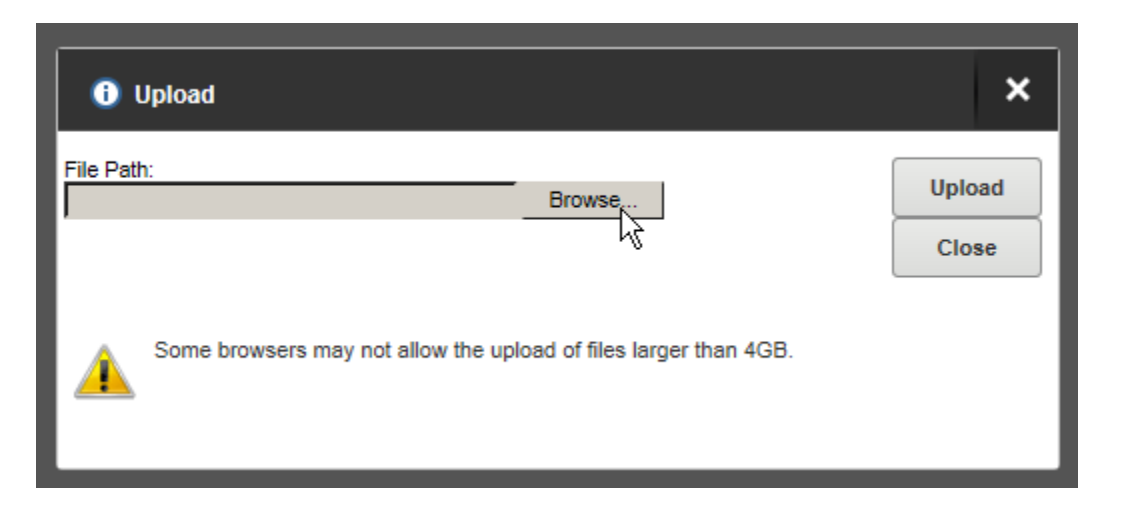

4. Click on the file so that a pathway appears in the "File Path:" field. Then hit the "Upload" button on the right.

| 1 Upload                                         |                                | ×      |
|--------------------------------------------------|--------------------------------|--------|
| File Path:<br>C:\Users\glaing\Desktop\Book1.xlsx | Browse                         | Upload |
| Some browsers may not allow the up               | load of files larger than 4GB. |        |

5. You will know your file uploaded successfully if you see it displayed in the greyed out screen behind the "Upload" pop-up window. Click the "Close" button.

| Texas Department of Housing<br>and Community Attains |                                |           |
|------------------------------------------------------|--------------------------------|-----------|
| 🖒 🗘 🛱 Home                                           |                                |           |
| Home 1                                               |                                |           |
|                                                      |                                |           |
| Name                                                 | Size Time                      |           |
| Book1.xlsx                                           | 13.4 KB 5/13/2020 1            | :48:36 PM |
|                                                      |                                |           |
| <ol> <li>Upload</li> </ol>                           |                                | ×         |
| File Path:                                           | Browse                         | Upload    |
|                                                      |                                | Close     |
| Some browsers may not allow the up                   | load of files larger than 4GB. |           |

6. Your uploaded file(s) will appear listed under the "Home" folder:

| Texas Department of Housing<br>and Community Atfairs   Web Client                                                                                                    |                                           |
|----------------------------------------------------------------------------------------------------|-------------------------------------------|
| in the second second se |                                           |
| 📋 Home 🕦                                                                                                    |                                           |
| 🗈 Parent Directory   📑 New Directory                                                                                                    | 🗂 Open   摿 Upload   😤 Download   🗙 Delete |
| Name                                                                                                    | Size Time                                 |
| Book1.xlsx                                                                                                    | 13.4 KB 5/13/2020 1:48:36 PM              |

7. To logout of the File Transfer System, click your user name in the upper right corner so that a drop down menu appears. Select "Logout."

| 👷 Favorites 🕶 | 🄀 Tools 🗸 | 🚷 Help | Maveric | k County Color | Colonia Self-Help Center <del>-</del>   |  |
|---------------|-----------|--------|---------|----------------|-----------------------------------------|--|
|               |           | -      | -       | <b>%</b>       | Change Password<br>Change Email Address |  |
|               |           |        | ۲       | Logrut         |                                         |  |
|               |           | S      | Search  | ¥ 🔎            |                                         |  |
|               |           |        |         |                | C ::::                                  |  |
|               |           |        |         |                |                                         |  |

- 8. IMPORTANT: BE SURE TO EMAIL YOUR TDHCA STAFF CONTACT THAT YOU HAVE UPLOADED FILES FOR REVIEW. The file transfer system does not notify TDHCA that new files have been uploaded.
- 9. To change your password or email address associated with your account, click your user name in the upper right corner so that a drop down menu appears. Select "Change Password" or "Change Email Address" and follow the prompts.

|  |        | -        | Change Password      |
|--|--------|----------|----------------------|
|  |        | ()<br>() | Change Email Address |
|  | Search |          | ¥ 🔎                  |
|  |        |          | Ċ. 888               |

10. For password resets or any assistance with the File Transfer System, please do not hesitate to email your TDHCA staff contact or <u>albert.alvidrez@tdhca.state.tx.us</u>.